## Cadastramento de professores no Q-Acadêmico – versão 3.0

- 1. Acesse no sistema o módulo 'Configuração', através do menu Aplicação, selecionando a opção 'Configuração'.
- 2. Acesse o menu 'Cadastros Gerais' e escolha a opção 'Professores'.
- 3. Na tela abaixo verifique se o professor que você irá cadastrar já não está cadastrado no Q-Acadêmico para o seu campus. Para isto faça o filtro, por nome por exemplo, e depois clique no botão 'Listar' para que os sistema traga qualquer registo semelhante ao filtro. É importante notar que se o professor que você iria cadastrar já foi listado neste passo o mesmo não precisará ser cadastrado novamente.

| 🙋 Cadastro de Professores - < GER | AL>                  |            |                        |                            |
|-----------------------------------|----------------------|------------|------------------------|----------------------------|
| □ Nome                            |                      | Γ          | CPF                    | □ Nascimento _/_/          |
| SIAPE De Filtar por Professor (*) | epartamento          |            |                        | <u>¢</u>                   |
| Ensino a Distância                |                      |            |                        | ?{] Listar                 |
| Código Cód. Pessoa SIAPE          | Nome                 | Nome Usual | Departamento Titulação | o Regime Trabalho Situação |
|                                   |                      |            |                        |                            |
|                                   |                      |            |                        |                            |
|                                   |                      |            |                        |                            |
|                                   |                      |            |                        |                            |
|                                   |                      |            |                        |                            |
|                                   |                      |            |                        |                            |
|                                   |                      |            |                        |                            |
|                                   |                      |            |                        |                            |
|                                   |                      |            |                        |                            |
|                                   |                      |            |                        |                            |
|                                   |                      |            |                        |                            |
|                                   |                      |            |                        | Nº de Registros: 0         |
| 🕂 🕂 🗠 🔄 🕹                         | Alterar 🕵 Misualizar |            |                        | <u><u> </u></u>            |

4. Caso o professor não seja listado no passo anterior faça clique no botão localizado na parte inferior esquerda da tela. A tela abaixo será exibida:

✤ Inserir

| Cadastro de Professores - <geral></geral> |                    |
|-------------------------------------------|--------------------|
| Informe o Nome                            |                    |
| João da Silva                             |                    |
|                                           |                    |
|                                           |                    |
|                                           |                    |
|                                           |                    |
|                                           |                    |
|                                           |                    |
|                                           |                    |
|                                           |                    |
|                                           |                    |
|                                           |                    |
|                                           |                    |
|                                           |                    |
|                                           |                    |
|                                           |                    |
|                                           |                    |
|                                           |                    |
|                                           |                    |
|                                           | Nº de Registros: 0 |
| ⊕ Continuar 🗙 Cancelar                    | <u> </u>           |

5. Insira o nome do professor no campo 'Informe o Nome' e, em seguida clique no botão
 Continuar
 O sistema fará a verificação de duplicidade (verificando se já há outra

pessoa com o mesmo nome ou parecido no Q-Acadêmico para que seja aproveitado o cadastro), da mesma forma que ocorre quando se está fazendo a matrícula de um aluno.

6. Na tela seguinte, acesse a guia 'Dados Pessoais' e insira as informações dos campos 'Sexo' e 'Nascimento'.

| Cadastro de Professores - < GERA |                                                          |
|----------------------------------|----------------------------------------------------------|
| Dados pessoais Documentação Da   | ados do Professor I Informações Bancárias I Novo Usuário |
| Código Nome                      | Nascimento Cadastro                                      |
| João da Silva                    | 🛛 🗸 🗸 🕹 🕹 🕹                                              |
| Nome do Pai                      | Nome da Nie                                              |
| j<br>Endereco                    | Nº Complemento Bairro CEP                                |
|                                  |                                                          |
| Cidade                           |                                                          |
| Sevo                             | Tel Besidencial Tel Comercial Eav. Tel Celular           |
|                                  |                                                          |
| Nacionalidado                    | Estado Civil Nº de Filhos Tipo Sangüineo                 |
|                                  |                                                          |
| Profissao                        | Naturalidade AA TY                                       |
| ,<br>Grau de Instrução           |                                                          |
|                                  | ✓                                                        |
|                                  |                                                          |
|                                  |                                                          |
|                                  |                                                          |
|                                  |                                                          |
|                                  |                                                          |
|                                  |                                                          |
|                                  |                                                          |
|                                  |                                                          |
|                                  | Nº de Registros: 0                                       |
| Aplicar X Cancelar               | Lechar                                                   |

7. Na guia 'Documentação' preencha o campo 'CPF' com o número do documento do professor.

| Cadastro de Professores - < GERAL>                                                                                                    | - • •              |
|----------------------------------------------------------------------------------------------------|--------------------|
| Dados pessoais       Documentação       Dados do Professor       Informações Bancárias       Novo Usuário         CPF       Identidade       Orgão Expedidor         Nº do Documento       Estado       Orgão Expedidor | Data               |
| Certidão Civil                                                                                                    | - M 17             |
| Matrícula                                                                                                    |                    |
| Título Eleitoral<br>Nº Documento Zona Eleitoral Seção Eleitoral Data<br>Peservista                                                                                                    |                    |
| N <sup>®</sup> Documento Região Militar C.S.M Estado Ano                                                                                                    |                    |
|                                                                                                    |                    |
|                                                                                                    | Nº de Registros: 0 |
| Aplicar X Cancelar                                                                                                    | <u>F</u> echar     |

 Dirija-se à guia 'Dados do Professor' e preencha os campos 'Nome Usual', 'Departamento', 'SIAPE', 'Situação', 'Regime de Trabalho' e 'Modalidade de Contratação':

| Cadastro de Professores - <geral></geral>                                                                                                    |                         |  |  |  |
|----------------------------------------------------------------------------------------------------|-------------------------|--|--|--|
| Dados pessoais Documentação Dados do Professor Informações Bancárias Novo Usuário                                                                                                    |                         |  |  |  |
| Código         Pessoa         Instituição         Departamento           Campus Cabedelo                                                                                                    | <u>M</u> B              |  |  |  |
| SIAPE ou CPF Titulação Situação                                                                                                    | spaço em Disco (em MB   |  |  |  |
| Hegime de Trabalho     Modalidade de Lontratação       Image: Service of the service of the s | uição (Prot. Convidado) |  |  |  |
|                                                                                                    |                         |  |  |  |
| Observações sobre a situação                                                                                                    |                         |  |  |  |
|                                                                                                    |                         |  |  |  |
| ]                                                                                                    |                         |  |  |  |
| Observações                                                                                                    |                         |  |  |  |
|                                                                                                    |                         |  |  |  |
|                                                                                                    |                         |  |  |  |
|                                                                                                    |                         |  |  |  |
|                                                                                                    |                         |  |  |  |
|                                                                                                    |                         |  |  |  |
|                                                                                                    | Nº de Registros: 0      |  |  |  |
| Aplicar X Cancelar                                                                                                    | <u><u> </u></u>         |  |  |  |

9. Dirija-se à guia 'Novo usuário' e nela preencha o campo 'Login' com o login que deverá ser utilizado pelo professor (no caso do IF Goiano, deverá ser utilizado o SIAPE do professor ou o CPF, se o mesmo não tiver este número). Após preencher o campo 'Login' clique no botão 'Aplicar' no canto inferior esquerdo da tela para concluir o cadastro.

| Cadastro de Professores - <geral></geral>                                         | - • •              |
|-----------------------------------------------------------------------------------|--------------------|
| Dados pessoais Documentação Dados do Professor Informações Bancárias Novo Usuário |                    |
| Login Instituição Ano Let. Corrente                                               | Per. Let. Corrente |
|                                                                                   | € <u> 1</u>        |
|                                                                                   |                    |
|                                                                                   | <u></u>            |
| Tempo de Logoff Automático: (em minutos)                                          |                    |
| Em Cadastros, o duplo clique é o mesmo que "Alterar"                              |                    |
|                                                                                   |                    |
|                                                                                   |                    |
|                                                                                   |                    |
|                                                                                   |                    |
|                                                                                   |                    |
|                                                                                   |                    |
|                                                                                   |                    |
|                                                                                   |                    |
|                                                                                   |                    |
|                                                                                   |                    |
|                                                                                   |                    |
|                                                                                   |                    |
|                                                                                   |                    |
|                                                                                   |                    |
|                                                                                   |                    |
|                                                                                   |                    |
|                                                                                   |                    |
|                                                                                   | Nº de Hegistros: U |
| Aplicar 🗶 Cancelar                                                                | <u> </u>           |